# 越生町メール配信サービス 登録方法

### 1. 空メールの送信

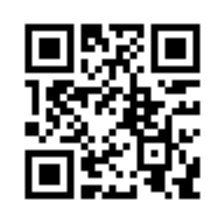

次のアドレスに空メール(件名・本文なし)を送信します。

## ogose@entry.mail-dpt.jp

←QRコードからも空メールを送信できます。QRコードの使用方法 は携帯電話等のマニュアルをご覧ください。

### 2. 仮登録受付メールの受信

空メールを送ると、仮登録受付の自動返信メールが送信 されてきます。(送信元: info@town. ogose. saitama. jp) メール本文の、登録用ホームページのURLをクリック して、登録用ホームページにアクセスします。

URLをクリック

#### 3. 登録用サイトにアクセス

登録用ホームページにアクセスして画面の指示に従い、 配信を希望する情報にチェックを入れてください。最後に 『登録』ボタンを押します。

配信を希望する情 報にチェックを入 れる

#### 4. 本登録完了

登録ボタンを押した後、本登録完了メールが自動返信 されます。メールが届いたら、越生町メール配信システ ムへの登録は完了です。

【3. 登録サイトの画面(例)】

〔受信メール〕

越生町メール配信サービス本登

越生町メール配信サービス

録完了のお知らせ

〔受信メール〕

越生町メール配信サービス

越生町メール配信サービス本登

越生町メール配信サービス仮登

(中略)

【2. 仮登録受付メール(例)】

配信を希望する項目にチェック

口配信を希望する※解除不可

録を受け付けました。

越生町メール配信サービス

を入れてください。

安全•安心情報

町からのお知らせ 口配信を希望する

次へ 戻る

差出人

件名

本 文

よろしくお願い致します。 http://ogose.mail-dpt.jp/×× ×××××××××××××××××

差出人

件名

本 文

録のお願い

|   | 一计主1 |  |
|---|------|--|
| • | こ注思】 |  |

- あらかじめ『迷惑メール設定』または『指定受信設定』 で info@town. ogose. saitama. jp からのメールを受信で きるようにしてください。(詳細は、「越生町メール配信 サービスホームページ」<u>https://mail.cous.jp/ogose/</u> でご確認ください)
- ・本システムは、携帯電話(全キャリア)、スマートフォン、パソコン等のメールに対応しています。

越生町メール配信サービスに貴 方のメールアドレスを登録しま した。

【4. 本登録受付メール(例)】